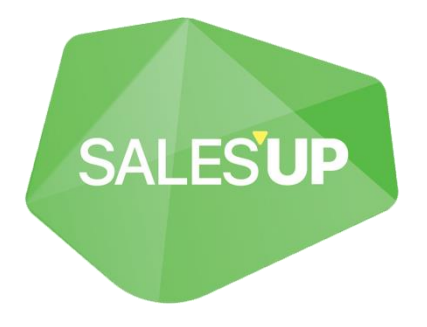

# VACATION REQUESTS FOR CREATIO

|       |                       | Vacations (III) (#                                |                      |                                                                                                    |          | 10101       | i da ha yan? | Creatio |   |
|-------|-----------------------|---------------------------------------------------|----------------------|----------------------------------------------------------------------------------------------------|----------|-------------|--------------|---------|---|
| Linin |                       | NO ACTORS -                                       |                      |                                                                                                    |          |             |              | VEN -   | • |
| -     |                       | Dissistance of the                                |                      |                                                                                                    |          |             |              |         |   |
| •     | 1000 m                | have                                              | diamet.              | Ward and Appendix                                                                                                    | Series.  | 11-11-12-14 | Sec.         |         |   |
| -     |                       | Malatine India India 1101202 (1012)202            | Intelliges Structure | Primary .                                                                                                    | 011004   | 1110547     | Agreed       |         |   |
|       | Activities            | Name of the American Coll 2012 (2012) (2012)      | San Desident         | Without saving                                                                                                    | 11110025 | 100400      | Apred        |         |   |
|       |                       | Insurance Review States (1997) 2022 - Vertil 2022 | Barlan South         | Witten saving                                                                                                    | 3/1/2/22 | 5180002     | MADAG        |         | 0 |
| Ŧ     | Opportunities         | Values industrials (127,202, 12,07,202)           | Barlas Barlas        | without using                                                                                                    | ****     | 1130522     | Apresi       |         | - |
|       |                       | Nacamen Sealar Social ST 2122 - 11-57-2122        | Server Seader        | Set inner jug to 3 days                                                                                                    | hitranaz | 31110222    | Agreed       |         | C |
| H.    |                       | Nacatore Status Index (\$3.07.202) - 25.07.2022   | Industries for the   | WOOLD Saving                                                                                                    | 716003   | 1050123     | Caroline .   |         | - |
| -     |                       | No. atom Sark Sanshor FLIP 2023 - 12.07 2022      | Name Constitution    | Without saving                                                                                                    | NT10042  | 8129523     | Rephation    |         | 6 |
| 2     | Coreads               | Receiver Bodys Socies (8.21 2022 - 21.27 2022     | Darfuer Souther      | Permany                                                                                                    | 19/2122  | 3050022     | Agreed       |         | C |
| -     | THE OWNER OF          | Number Status Invite (11)1 2022 - NUM 2022        | Teachan Stinghor     | Manufully loanse                                                                                                    | 0/9/0622 | 8100622     | Agreed       |         |   |
|       |                       | Security, Malak Andre (1997, 2022 - 15.07, 2022   | badar badar          | White using                                                                                                    | 1112122  | 5150522     | Marrieg      |         |   |
|       | Decements             | Normal Reports 0107,000, 2117,002                 | Ingenetati           | Primary                                                                                                    | 1/1/2523 | 101062      | Apred        |         | 6 |
|       |                       | Nacamon Nam Davahor (UNE) 2023 - 3025 2022        | Kart-Davidson        | Pressy                                                                                                    | http://  | 3100203     | Ingenation.  |         |   |
| 2     | and the second second |                                                   |                      |                                                                                                    |          |             |              |         |   |
|       | Accessingly loose     |                                                   |                      |                                                                                                    |          |             |              |         |   |
|       | 1000                  |                                                   |                      |                                                                                                    |          |             |              |         |   |
| -     |                       |                                                   |                      |                                                                                                    |          |             |              |         |   |
|       |                       |                                                   |                      |                                                                                                    |          |             |              |         |   |
|       |                       |                                                   |                      |                                                                                                    |          |             |              |         |   |
|       |                       |                                                   |                      |                                                                                                    |          |             |              |         |   |
|       |                       |                                                   |                      |                                                                                                    |          |             |              |         |   |
|       |                       |                                                   |                      |                                                                                                    |          |             |              |         |   |
|       |                       |                                                   |                      |                                                                                                    |          |             |              |         |   |
|       |                       |                                                   |                      |                                                                                                    |          |             |              |         |   |
|       |                       |                                                   |                      | and the second second se |          |             |              |         |   |
|       |                       |                                                   |                      |                                                                                                    |          |             |              |         |   |
|       |                       |                                                   | -                    | and the second second se |          |             |              |         |   |
|       |                       |                                                   | _                    | _                                                                                                    |          |             |              |         |   |

Guide to setup and utilization

27.07.2022

## **1 Product description**

'Vacation' is a module solution that allows you to keep a complete account of vacations for system users using the Creatio system interface.

| ≡              | • + <            | Vacations                                       |                 |              |                    | What can  | l do for you? | > | Creatio | $\bigcirc$ |
|----------------|------------------|-------------------------------------------------|-----------------|--------------|--------------------|-----------|---------------|---|---------|------------|
| Sales          | -                | ADD ACTIONS -                                   |                 |              |                    |           |               |   | VIEW -  | *          |
| F              | Activities       | 🖓 Filters/folders 🕶 🧷 Tag                       |                 |              |                    |           |               |   |         |            |
|                |                  | Name                                            | Vacation type   | Start date 🐱 | Calendar day count | End date  | Status        |   |         |            |
| ₹              | Opportunities    | Vacation: Sam Davidson 11.07.2022 - 12.07.2022  | Unpaid          | 7/11/2022    | 2                  | 7/12/2022 | Draft         |   |         |            |
|                |                  | Vacation: Sam Davidson 11.07.2022 - 03.08.2022  | Paid            | 7/11/2022    | 24                 | 8/3/2022  | Approval      |   |         |            |
| Ë              | Orders           | Vacation: Supervisor 11.07.2022 - 25.07.2022    | Paid            | 7/11/2022    | 15                 | 7/25/2022 | Done          |   |         |            |
|                | 6                | Vacation: Stefan Snider 11.07.2022 - 13.07.2022 | Unpaid          | 7/11/2022    | 3                  | 7/13/2022 | Done          |   |         | -          |
| 1              | Contracts        | Vacation: Sam Davidson 11.07.2022 - 22.07.2022  | Unpaid          | 7/11/2022    | 12                 | 7/22/2022 | Done          |   |         |            |
| 5              | Invoices         | Vacation: Sam Davidson 10.07.2022 - 30.07.2022  | Paid            | 7/10/2022    | 21                 | 7/30/2022 | Approval      |   |         |            |
|                | invoices         | Vacation: Stefan Snider 08.07.2022 - 21.07.2022 | Paid            | 7/8/2022     | 14                 | 7/21/2022 | Done          |   |         | U          |
| ٨              | Issue            | Vacation: Supervisor 07.07.2022 - 27.07.2022    | Paid            | 7/7/2022     | 21                 | 7/27/2022 | Done          |   |         | 9          |
|                |                  | Vacation: Stefan Snider 07.07.2022 - 13.07.2022 | Unpaid          | 7/7/2022     | 7                  | 7/13/2022 | Approval      |   |         | U          |
| hh             | Documents        | Vacation: Stefan Snider 07.07.2022 - 10.07.2022 | Maternity leave | 7/7/2022     | 4                  | 7/10/2022 | Done          |   |         |            |
|                |                  | Vacation: Stefan Snider 07.07.2022 - 11.07.2022 | Sick leave      | 7/7/2022     | 5                  | 7/11/2022 | Done          |   |         | -          |
|                | Products         | Vacation: Stefan Snider 07.07.2022 - 18.07.2022 | Unpaid          | 7/7/2022     | 12                 | 7/18/2022 | Approval      |   |         |            |
|                | -                | Vacation: Sam Davidson 05.07.2022 - 07.07.2022  | Sick leave      | 7/5/2022     | 3                  | 7/7/2022  | Done          |   |         |            |
|                | Projects         | Vacation: Supervisor 01.07.2022 - 08.07.2022    | Paid            | 7/1/2022     | 8                  | 7/8/2022  | Approval      |   |         |            |
|                | Knowledge base   | Vacation: Supervisor 01.07.2022 - 04.07.2022    | Sick leave      | 7/1/2022     | 4                  | 7/4/2022  | Done          |   |         |            |
|                | rationicage base | Vacation: Stefan Snider 01.07.2022 - 03.07.2022 | Unpaid          | 7/1/2022     | 3                  | 7/3/2022  | Done          |   |         |            |
| ф <sup>ф</sup> | Vacations        | Vacation: Stefan Snider 01.07.2022 - 07.07.2022 | Paid            | 7/1/2022     | 7                  | 7/7/2022  | Approval      |   | ↑ UP    |            |

## **1.1 Utilization options**

The solution allows you to keep track of vacations by the following types:

- Paid;
- Maternity leave;
- Sick leave;
- Unpaid.

## **1.2 Opportunities**

- Customization of individual characteristics of the company, namely:
  - Number of vacation days per year;
  - Number of unpaid leave, days;
  - Number of vacation days available from the future period;
- Maintaining annual vacation periods for each employee;
- Automatic accounting of employees' vacation days involved in different annual periods;
- Opportunity of system subtraction of holidays on holidays;
- Accounting for all types of vacations for all employees;

• Systematic formation of the vacation period, taking into account the days involved, only after the vacation is agreed.

## 2 Product installation and setup

## **2.1 Product installation**

To install packages, go to System Designer and select "Add/Remove applications".

On the "Add/Remove applications" page, click "Choose from Marketplace", enter your booth address, and click Install.

If you are installing a product package from a file, you must request an up-to-date package from Sales'Up support. Next, on the "Add/Remove Applications" page, click "Install from file", specify the path to the archive with the package and complete the installation.

## 2.2 Preliminary setup and utilization of 'Vacations' product

#### 2.2.1 Setup before utilization

For preliminary set up before the utilization of the module, you have to:

1. In the system designer, go to 'Lookups'

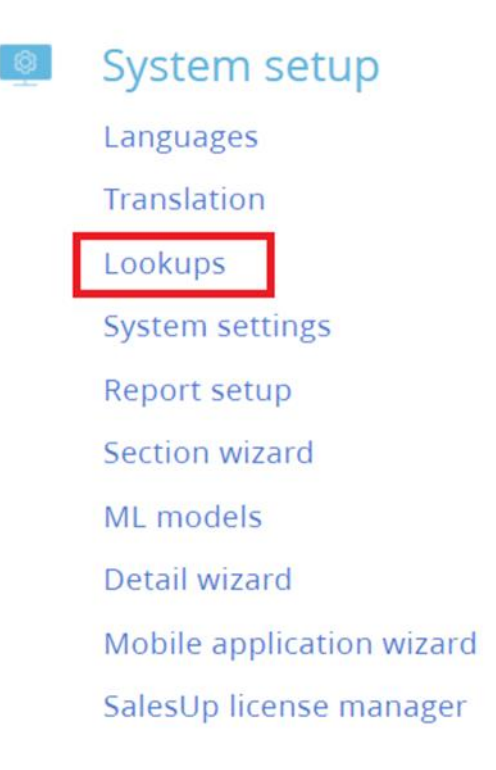

2. Find 'Calendars' lookup and enter it.

## Lookups

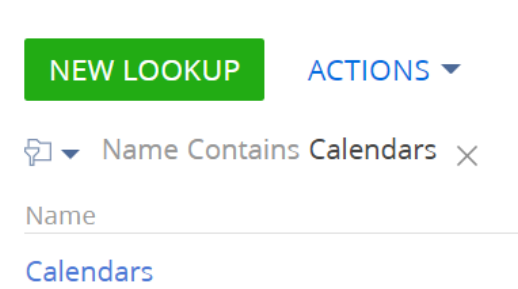

3. Add a calendar where holidays will be considered as days-off. Or correct the existing calendar. Entered holidays will not be counted as a vacation day.

| 2018-2026                      | 18-2026  |              |                                                                      | What can I do for you? | > | Creatio          |  |  |  |
|--------------------------------|----------|--------------|----------------------------------------------------------------------|------------------------|---|------------------|--|--|--|
| CLOSE ACTIONS -                |          |              |                                                                      |                        |   | 8.0.1.1990 Debug |  |  |  |
| Name* 2018-2026<br>Description |          |              | Time zone* Helsinki, Kyiv, Riga, Sofia, Tallinn, Vilnius (GMT+02:00) |                        |   |                  |  |  |  |
| < WORKING WEEK PARAMETERS      | DAYS OFF |              |                                                                      |                        |   | >                |  |  |  |
| Days off + :                   |          |              |                                                                      |                        |   |                  |  |  |  |
| Date                           | Day type | Working time |                                                                      |                        |   |                  |  |  |  |
| 12/25/2026                     | Day off  |              |                                                                      |                        |   |                  |  |  |  |
| 10/14/2026                     | Day off  |              |                                                                      |                        |   |                  |  |  |  |
| 8/24/2026                      | Day off  |              |                                                                      |                        |   |                  |  |  |  |
| 6/28/2026                      | Day off  |              |                                                                      |                        |   |                  |  |  |  |
| 6/16/2026                      | Day off  |              |                                                                      |                        |   |                  |  |  |  |
| 5/9/2026                       | Day off  |              |                                                                      |                        |   |                  |  |  |  |
| 5/1/2026                       | Day off  |              |                                                                      |                        |   |                  |  |  |  |
| 4/28/2026                      | Day off  |              |                                                                      |                        |   |                  |  |  |  |
| 3/8/2026                       | Day off  |              |                                                                      |                        |   |                  |  |  |  |
| 1/7/2026                       | Day off  |              |                                                                      |                        |   |                  |  |  |  |

#### 4. In the system designer, go to system settings

System setup
 Languages
 Translation
 Lookups
 System settings
 Report setup
 Section wizard
 ML models
 Detail wizard
 Mobile application wizard
 SalesUp license manager

#### 5. Choose 'Vacations' settings group.

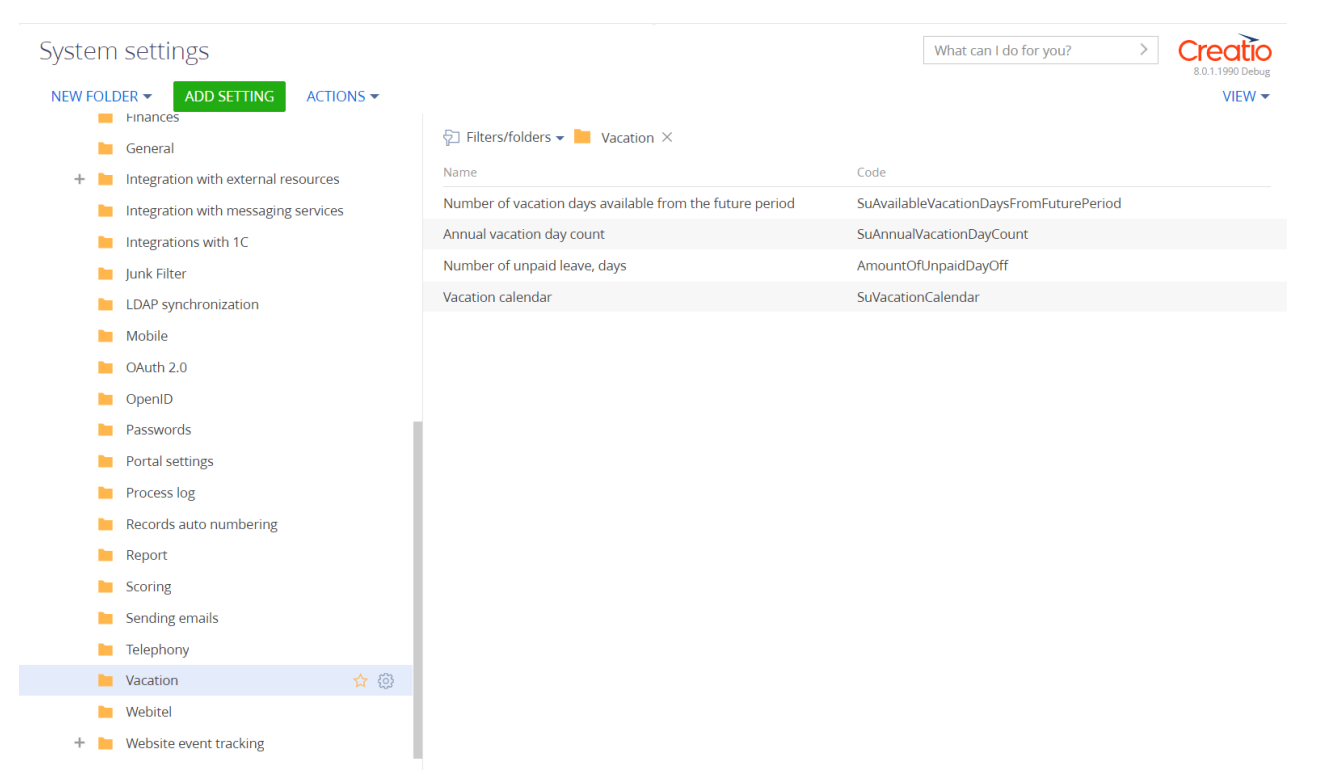

6. In the "Calendar for Vacations" system setting, select the required existing calendar, which will take into account holidays that will not be included in the calculation of the vacation period.

| acation caler                     | ndar              |                        |                    | What can I do for you? | > | Creatio |
|-----------------------------------|-------------------|------------------------|--------------------|------------------------|---|---------|
| CLOSE                             |                   |                        |                    |                        |   |         |
| Name*                             | Vacation colondar | Control                | Subjection Calenda |                        |   |         |
| Type*                             | Lookup            | Cached                 |                    | 1                      |   |         |
| Lookup*                           | Calendar          | Save value for current |                    |                        |   |         |
| Default value                     | 2018-2026         | user                   |                    |                        |   |         |
| Description                       |                   |                        |                    |                        |   |         |
| Allow by opera                    | ation             |                        |                    |                        |   |         |
| <ul> <li>Allow for all</li> </ul> |                   |                        |                    |                        |   |         |
| O Restrict for all                |                   |                        |                    |                        |   |         |
| O Allow by opera                  | ation             |                        |                    |                        |   |         |
|                                   |                   |                        |                    |                        |   |         |
| Access for portal u               | isers             |                        |                    |                        |   |         |

7. In the system setting "Number of vacation days per year", you can set the required number of vacation days per year. The default is 24 days.

| Annual vacatio                                                | nual vacation day count      |        |               | What can I do for you? > Crect |  |  |  |
|---------------------------------------------------------------|------------------------------|--------|---------------|--------------------------------|--|--|--|
| CLOSE                                                         |                              |        |               |                                |  |  |  |
| Name*                                                         | Annual vacation day count    | Code*  | SuAnnualVacat | tionDayCount                   |  |  |  |
| Type*                                                         | Integer                      | Cached |               |                                |  |  |  |
| Default value                                                 | 24                           | user   | <b>~</b>      |                                |  |  |  |
| Description                                                   |                              |        |               |                                |  |  |  |
| <ul> <li>Access for reading</li> <li>Allow for all</li> </ul> | for internal users (i)       |        |               |                                |  |  |  |
| <ul> <li>Restrict for all</li> </ul>                          |                              |        |               |                                |  |  |  |
| O Allow by opera                                              | ation                        |        |               |                                |  |  |  |
| Access for modific                                            | ation for internal users (i) |        |               |                                |  |  |  |
| Allow for all                                                 |                              |        |               |                                |  |  |  |
| O Restrict for all                                            |                              |        |               |                                |  |  |  |
| O Allow by opera                                              | ation                        |        |               |                                |  |  |  |
| Access for portal u                                           | isers                        |        |               |                                |  |  |  |
| Allow reading                                                 | for portal users             |        |               |                                |  |  |  |

8. In the system setting "Unpaid vacation, days", you can set the number of unpaid vacation days per year. The default is 10 days. Unpaid leave can be up to 15 calendar days per year

| Number of ur                        | Number of unpaid leave, days  |                                |                 |       | > |                  |
|-------------------------------------|-------------------------------|--------------------------------|-----------------|-------|---|------------------|
| CLOSE                               |                               |                                |                 |       |   | 0.0.1.1990 Debug |
| >                                   |                               |                                |                 |       |   |                  |
| Name*                               | Number of unpaid leave, days  | Code*                          | AmountOfUnpaidD | ayOff |   |                  |
| Туре*                               | Integer                       | Cached                         |                 |       |   |                  |
| Default value                       | 10                            | Save value for current<br>user |                 |       |   |                  |
| Description                         |                               |                                |                 |       |   |                  |
| Access for reading                  | g for internal users (i)      |                                |                 |       |   |                  |
| Restrict for all                    | 1                             |                                |                 |       |   |                  |
| O Allow by oper                     | ration                        |                                |                 |       |   |                  |
| Access for modified                 | cation for internal users (i) |                                |                 |       |   |                  |
| Allow for all                       |                               |                                |                 |       |   |                  |
| <ul> <li>Restrict for al</li> </ul> | II                            |                                |                 |       |   |                  |
| O Allow by oper                     | ration                        |                                |                 |       |   |                  |
|                                     |                               |                                |                 |       |   |                  |
| Access for portal u                 | users                         |                                |                 |       |   |                  |
| Allow reading                       | g for portal users            |                                |                 |       |   |                  |
|                                     |                               |                                |                 |       |   |                  |

9. In the system setting "Number of available vacation days from the future period", you can set a limit on the number of vacation days involved from the future annual vacation period.

Number of vacation days available from the future period

| What can I do for you? | > | Creatio          |
|------------------------|---|------------------|
|                        |   | 8.0.1.1990 Debug |

| Name*               | Number of vacation days available from the future period | Code* Su                    | uAvailableVacationDaysFromFuturePeriod |
|---------------------|----------------------------------------------------------|-----------------------------|----------------------------------------|
| Type*               | Integer                                                  | Cached 🔽                    | 2                                      |
| Default value       | 5                                                        | Save value for current user | ]                                      |
| Description         |                                                          |                             |                                        |
| ccess for reading   | for internal users (i)                                   |                             |                                        |
| Allow for all       |                                                          |                             |                                        |
| Restrict for all    |                                                          |                             |                                        |
| Allow by opera      | ation                                                    |                             |                                        |
| ccess for modific   | ation for internal users (i)                             |                             |                                        |
| Allow for all       |                                                          |                             |                                        |
| Restrict for all    |                                                          |                             |                                        |
| Allow by opera      | ation                                                    |                             |                                        |
| access for portal u | Isers                                                    |                             |                                        |
|                     | f                                                        |                             |                                        |

#### 2.2.2 'Vacations' section. Filling in the system with data

#### 2.2.2.1 Adding vacations in the 'Vacations' section

The "Vacations" section is necessary for keeping records of vacations, sick leaves and maternity leaves of company employees.

To add a new vacation record:

- 1. Go to the "Holidays" section.
- 2. Click the "Add" button.

| ≡         | • + <                                                                                                    | Vacations                                       |                 |              |                    | What can  | I do for you? | Creatio<br>8.0.1.1990 | Q |
|-----------|----------------------------------------------------------------------------------------------------|-------------------------------------------------|-----------------|--------------|--------------------|-----------|---------------|-----------------------|---|
| Sales     | •                                                                                                    | ADD ACTIONS -                                   |                 |              |                    |           |               | VIEW 🕶                | 8 |
|           | Activities                                                                                                    | 🖓 Filters/folders 👻 🧷 Tag                       |                 |              |                    |           |               |                       | • |
|           |                                                                                                    | Name                                            | Vacation type   | Start date 💙 | Calendar day count | End date  | Status        |                       |   |
| ₹         | Opportunities                                                                                                   | Vacation: Sam Davidson 11.07.2022 - 12.07.2022  | Unpaid          | 7/11/2022    | 2                  | 7/12/2022 | Draft         |                       |   |
| ~         |                                                                                                    | Vacation: Sam Davidson 11.07.2022 - 03.08.2022  | Paid            | 7/11/2022    | 24                 | 8/3/2022  | Approval      |                       |   |
| Ë         | Orders                                                                                                    | Vacation: Supervisor 11.07.2022 - 25.07.2022    | Paid            | 7/11/2022    | 15                 | 7/25/2022 | Done          |                       |   |
| E.        | Contracts                                                                                                    | Vacation: Stefan Snider 11.07.2022 - 13.07.2022 | Unpaid          | 7/11/2022    | 3                  | 7/13/2022 | Done          |                       |   |
| 7         | Contracts                                                                                                    | Vacation: Sam Davidson 11.07.2022 - 22.07.2022  | Unpaid          | 7/11/2022    | 12                 | 7/22/2022 | Done          |                       |   |
| 6         | Invoices                                                                                                    | Vacation: Sam Davidson 10.07.2022 - 30.07.2022  | Paid            | 7/10/2022    | 21                 | 7/30/2022 | Approval      |                       | 0 |
|           |                                                                                                    | Vacation: Stefan Snider 08.07.2022 - 21.07.2022 | Paid            | 7/8/2022     | 14                 | 7/21/2022 | Done          |                       | 0 |
| ٨         | Issue                                                                                                    | Vacation: Supervisor 07.07.2022 - 27.07.2022    | Paid            | 7/7/2022     | 21                 | 7/27/2022 | Done          |                       | 5 |
|           |                                                                                                    | Vacation: Stefan Snider 07.07.2022 - 13.07.2022 | Unpaid          | 7/7/2022     | 7                  | 7/13/2022 | Approval      |                       | - |
| hh        | Documents                                                                                                    | Vacation: Stefan Snider 07.07.2022 - 10.07.2022 | Maternity leave | 7/7/2022     | 4                  | 7/10/2022 | Done          |                       |   |
|           |                                                                                                    | Vacation: Stefan Snider 07.07.2022 - 11.07.2022 | Sick leave      | 7/7/2022     | 5                  | 7/11/2022 | Done          |                       |   |
|           | Products                                                                                                    | Vacation: Stefan Snider 07.07.2022 - 18.07.2022 | Unpaid          | 7/7/2022     | 12                 | 7/18/2022 | Approval      |                       |   |
| _         |                                                                                                    | Vacation: Sam Davidson 05.07.2022 - 07.07.2022  | Sick leave      | 7/5/2022     | 3                  | 7/7/2022  | Done          |                       |   |
|           | Projects                                                                                                    | Vacation: Supervisor 01.07.2022 - 08.07.2022    | Paid            | 7/1/2022     | 8                  | 7/8/2022  | Approval      |                       |   |
|           | Knowledge base                                                                                                  | Vacation: Supervisor 01.07.2022 - 04.07.2022    | Sick leave      | 7/1/2022     | 4                  | 7/4/2022  | Done          |                       |   |
|           | Total and a second second second second second second second second second second second second second second s | Vacation: Stefan Snider 01.07.2022 - 03.07.2022 | Unpaid          | 7/1/2022     | 3                  | 7/3/2022  | Done          |                       |   |
| 4).<br>() | Vacations                                                                                                    | Vacation: Stefan Snider 01.07.2022 - 07.07.2022 | Paid            | 7/1/2022     | 7                  | 7/7/2022  | Approval      | ↑ UP                  |   |

3. On the vacation record page, you must fill in all the required fields and the vacation period:

- a. Contact selection from the "Contacts" lookup;
- b. Vacation type selection from the "Type of vacation" lookup. Values: Paid, Maternity leave, Sick leave, Unpaid;
- c. Status selection from the "Vacation status" lookup. Values: Draft, Approval, Done, Canceled;
- d. Created by filled in automatically by the user who created the vacation record. Non-editable field;
- e. Start date the start date of the vacation;
- f. End date the end date of the vacation;
- g. Calendar day count filled in automatically, the number of calendar days including the start date and end date of the vacation;
- h. Calendar day remainder filled in automatically, the remaining calendar days in the current vacation period of the employee. The vacation period of the contact is the annual period of the employee, from the date of the working start, to the same date of the next year. For this annual period of time, they have a certain number of vacation days per year (configured in paragraph 3.2.1). Remaining calendar days = number of vacation days in the year -(sum of all approved vacation days used in this employee's annual period + number of calendar days in this vacation record).
- i. Number of days of the current period filled in automatically, the number of vacation days involved in the current annual period of the employee.
- j. Future period day count filled in automatically, the number of vacation days involved in the future annual period of the employee.
- k. Calendar days remainder (future period) filled in automatically, the remaining calendar days in the current vacation period of the employee.
- The remaining number of unpaid vacations, days filled in automatically, the number of remaining days with unpaid leave in the current annual period. The remaining number of unpaid leave, days = Total number of unpaid leave, days - Number of calendar days.
- m. The total number of unpaid vacations, days the sum of previously agreed unpaid vacation days.

Vacation page view with the "Paid" type:

| ≡               | • + <          | Vacation: Stefan Snider 08      | .07.2022 - 21.07.2022         | What can I do for you?    | > Creatio                                                      | 0      |   |
|-----------------|----------------|---------------------------------|-------------------------------|---------------------------|----------------------------------------------------------------|--------|---|
| Sales           | <b>-</b>       | CLOSE ACTIONS -                 |                               |                           |                                                                | VIEW 🕶 | â |
| F               | Activities     | > Contact*                      | Draft                         | Approval                  | Done                                                           | -      |   |
| ₹               | Opportunities  | Stefan Snider<br>Vacation type* | NEXT STEPS (0) 🛯 🗲 📕          | × 😋 🛪 😋                   |                                                                | ~      |   |
| Ē               | Orders         | Paid<br>Created by              | See 4. 7/0/2022               | Sec. (as. 7/01/0000       | 64-44-44-44-44-44-44-44-44-44-44-44-44-4                       |        |   |
| P               | Contracts      | Stefan Snider                   | Calendar day<br>remainder     | Future period day count 0 | Calendar day count 14<br>Calendar days 24<br>remainder (future | 1      |   |
| 5               | Invoices       |                                 |                               |                           | period)                                                        |        | G |
| <b>\$</b>       | Issue          |                                 | < PRIMARY INFO ATTACHMENTS AN | ND NOTES FEED APPROVALS   |                                                                | >      | 0 |
| hh              | Documents      |                                 | Vacation intervals            |                           |                                                                |        | 6 |
| Ē               | Products       |                                 | Vacation                      |                           | Count Year period                                              |        |   |
| 2               | Projects       |                                 | 21.07.2022                    |                           | 14 27.05.2022 - 26.05.2023                                     |        |   |
|                 | Knowledge base |                                 |                               |                           |                                                                |        |   |
| ∰ <sup>¢;</sup> | Vacations      |                                 |                               |                           |                                                                |        |   |

Vacation page view with the "Unpaid" type:

| ≡     | • + <          | Vacation: Sam Davidson 11.07.2022 - 12.07.2022                      | Creatio | Q |
|-------|----------------|---------------------------------------------------------------------|---------|---|
| Sales | ÷              | CLOSE ACTIONS - 4                                                   | VIEW -  | â |
| F     | Activities     | Contact* Dreft Approval Done                                        |         |   |
| ₹     | Opportunities  | Sam Davidson Vacation type*                                         | ~       |   |
| Ē     | Orders         | Unpaid<br>Created by                                                |         |   |
| ₽     | Contracts      | Start date 7/11/2022 End date 7/12/2022 Calendar day count 2        |         | õ |
| 1     | Invoices       | The total number of unpaid vacation, days 2 Unpaid vacation, days 0 |         | G |
| ٠     | Issue          | < PRIMARY INFO ATTACHMENTS AND NOTES FEED APPROVALS                 | >       | ð |
| հհ    | Documents      | Vacation intervals + :                                              |         | Õ |
| F     | Products       | No data                                                             |         |   |
| 7     | Projects       |                                                                     |         |   |
|       | Knowledge base |                                                                     |         |   |
| Щ.    | Vacations      |                                                                     |         |   |

Vacation page view with the "Sick leave" type:

| ≡              | • + <          | Vacation: Stefan Snider 07 | .07.2022 - 11.07.2022                               | What can I do for you? | Creatio | Q |
|----------------|----------------|----------------------------|-----------------------------------------------------|------------------------|---------|---|
| Sales          | -              | CLOSE ACTIONS - 🔗          |                                                     |                        | VIEW -  | 8 |
| F              | Activities     | Contact*                   | Draft Annonval                                      | Done                   |         |   |
| ₹              | Opportunities  | Stefan Snider              | NEXT STEPS (0) 🐧 🔤 📕 🌾 🔕 🦪 🚳                        |                        | ~       |   |
| Ē              | Orders         | Sick leave                 |                                                     |                        |         |   |
| ₽              | Contracts      | Stefan Snider              | Start date 7/1/2022 End date 7/11/2022              | Calendar day count 5   |         |   |
| <b>(1</b> )    | Invoices       |                            |                                                     |                        |         | C |
| <b></b>        | Issue          |                            | C PRIMARY INFO ATTACHMENTS AND NOTES FEED APPROVALS |                        | >       | Ď |
| hh             | Documents      |                            | Vacation intervals + :                              |                        |         | 0 |
| G              | Products       |                            | No data                                             |                        |         |   |
| 7              | Projects       |                            |                                                     |                        |         |   |
|                | Knowledge base |                            |                                                     |                        |         |   |
| ф <sup>ф</sup> | Vacations      |                            |                                                     |                        |         |   |

4. Click the "Save" button.

**Note**: An employee's annual leave period can be found on the employee's record page under the 'Current employment' tab.

| Sam Davidson               |                                                             | What can I do for y                              |                      |  |  |
|----------------------------|-------------------------------------------------------------|--------------------------------------------------|----------------------|--|--|
| CLOSE ACTIONS -            |                                                             |                                                  |                      |  |  |
| Eull name*<br>Sam Davidson | You don't have any tasks yet<br>Press F above to add a task |                                                  |                      |  |  |
| Full job title             | CINFO CONNECTED TO MAINTENANCE TIMELINE E                   | ENGAGEMENT COMMUNICATION CHANN                   | CURRENT EMPLOYMENT > |  |  |
| Mobile phone               | Job title<br>Department                                     | Full job title<br>Role                           |                      |  |  |
| Business phone             | Amount Of Vacation Days<br>For The Current Period           | Amount Of Vacations Day<br>For The Future Period |                      |  |  |
| Email                      | Job experience + :                                          |                                                  |                      |  |  |
|                            | Account 🔨 Job title                                         | Primary                                          | Start date           |  |  |
| Account                    | Our company / 43                                            | Yes                                              | 5/27/2022            |  |  |
| Our company / 43           | Year period + :                                             |                                                  |                      |  |  |
| Our company                | Name Description                                            | From T                                           | ō                    |  |  |
| Owner                      | 27.05.2024 - 26.05.2025                                     | 5/27/2024 5                                      | 5/26/2025            |  |  |
| Supervisor                 | 27.05.2023 - 26.05.2024                                     | 5/27/2023 5                                      | 5/26/2024            |  |  |
|                            | 27.05.2022 - 26.05.2023                                     | 5/27/2022 5                                      | 5/26/2023            |  |  |

#### 2.2.2.2 Vacations approving

The vacation takes effect after the transition to the "Done" state.

After this change, the vacation record page will perform calculations. The system will fill in the calculated columns with data. The vacation period of this employee will also be formed, the record will be displayed on the "Vacation periods" detail.

The view of the vacation page with the "Paid" type. Only the current vacation period is involved:

| ≡       | • + <          | Vacation: Supervisor 07.07.2022 - 27.07.2022                                                                         | Creatio | $(\mathfrak{O})$ |
|---------|----------------|----------------------------------------------------------------------------------------------------|---------|------------------|
| Sales   | -              | CLOSE ACTIONS - 🖉                                                                                                    | VIEW 🕶  | 8                |
| F       | Activities     | Confact* Draft Approval Done                                                                                         |         |                  |
| ₹       | Opportunities  | Supervisor NEXT STEPS (0) 🐛 🔟 📕 🖡 🙆 🛪 🚱                                                                              | ~       |                  |
| Ē       | Orders         | Paid         Created by         Start date 7/7/2022         End date 7/27/2022         Calendar day count         21 |         |                  |
| 2       | Contracts      | Supervisor Calendar day remainder day out 0 Calendar days 24                                                         |         |                  |
|         | Invoices       |                                                                                                    |         | C                |
| <b></b> | Issue          | < PRIMARY INFO ATTACHMENTS AND NOTES FEED APPROVALS                                                                  | >       | 0                |
| hh      | Documents      | Vacation intervals + :                                                                                               |         | 6                |
|         | Products       | Vacation Count Year period                                                                                           |         |                  |
| ľ       | Projects       |                                                                                                    |         |                  |
|         | Knowledge base |                                                                                                    |         |                  |
| Щ¢:     | Vacations      |                                                                                                    |         |                  |

The view of the vacation page with the "Paid" type. The current and future vacation period is involved:

| ≡              | • + <          | Vacation: Supervisor 01.08   | .2022 - 15.08.2022                                                                                                    | W     | nat can l do for you?              | >  | Creatio<br>8.0.1.1990 | $\bigcirc$ |
|----------------|----------------|------------------------------|----------------------------------------------------------------------------------------------------|-------|------------------------------------|----|-----------------------|------------|
| Sales          | -              | CLOSE ACTIONS -              |                                                                                                    |       |                                    |    | VIEW -                | 8          |
| F              | Activities     | Contact*                     | Draft Approval                                                                                                    |       | Done                               |    |                       |            |
| Ŧ              | Opportunities  | Supervisor<br>Vacation type* | NEXT STEPS (0) 😋 📮 🖡 🙆 🖪 🕲                                                                                                    |       |                                    |    | ~                     |            |
| Ē              | Orders         | Paid<br>Created by           | Start date 8/1/2022 Envi date 8/15/2022                                                                                                    |       | Calendar day count                 | 15 |                       |            |
| ₽              | Contracts      | Supervisor                   | Calendar day environment of Future period day count 3                                                                                                    |       | Calendar days<br>remainder (future | 21 |                       |            |
| <b>E</b> (1)   | Invoices       |                              |                                                                                                    |       | period)                            |    |                       | C          |
| <b>\$</b>      | Issue          |                              | PRIMARY INFO ATTACHMENTS AND NOTES FEED APPROVALS                                                                                                    |       |                                    |    | >                     | 0          |
| hh             | Documents      |                              | Vacation intervals + :                                                                                                    |       |                                    |    |                       | 0          |
| F              | Products       | Current period               | Vacation Vacation VacatioN VacatioN VacatioN VacatioN VacatioN VacatioN VacatioN Vac | Count | Year period                        |    |                       |            |
| 2              | Projects       | Future period                | Vacation: Supervisor 01.08.2022 - 15.08.2022                                                                                                    | 3     | 01.05.2023 - 30.04.2024            |    |                       |            |
|                | Knowledge base |                              |                                                                                                    |       |                                    |    |                       |            |
| ∰ <sup>`</sup> | Vacations      |                              |                                                                                                    |       |                                    |    |                       |            |

The system works in a way that it firstly fills in the last annual vacation period. After that, the current year period. And if there are not enough days from the current one, then it goes to the reserve value of days from the future annual period.

# **CONTACT US:**

salesup-it.com care@salesup-it.com

+38 050 140 11 22 Kyiv, Lobanovskoho Avenue, 119B

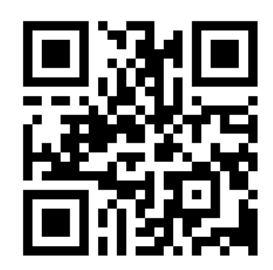